## コードから目的地を探す(まっぷるコード(MGコード))

ガイドブックなどに掲載されているまっぷるコード(MGコード)から、周辺付近の地図を表示し、目 的地に設定することができます。

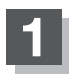

C-20手順 1 に従って操作し、まっぷるコード を 響響 タッチする。 :まっぷるコード(MGコード)入力画面が表示されます。

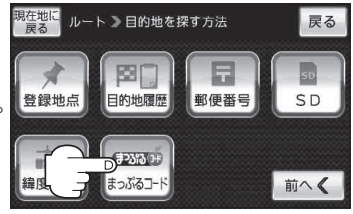

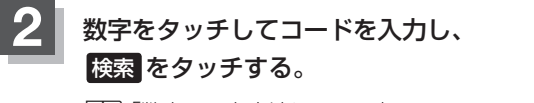

『 「数字の入力方法について」 B-52

: 周辺の地図が表示されます。

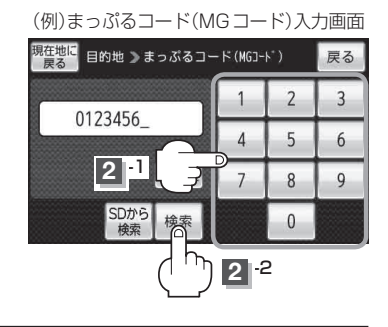

## B-29手順 2 、 3 に従って操作する。

:目的地を設定し、ルート案内を開始します。

- ●周辺の地図を見るには、 送別 または地図画面をタッチして設定メニューを閉じてください。
   ※再度設定メニューを表示させるには、 (・)(設定)をタッチしてください。
  - (設定メニューについて)]B-23
    ・現在地の地図画面に戻るには、設定メニューを閉じ、現在地に戻るをタッチしてください。
    ※目的地を設定することなく、現在地の地図画面に戻ります。